## Werkwijze Dashboard Onderhanden Werk

### Doel:

Het dashboard is bedoeld om inzicht te krijgen in de onderhanden werk positie van een door jouw gekozen datum.

Daarnaast wordt gekeken wat er gefactureerd is op dat moment. Daarmee is het mogelijk om eenvoudig te kunnen zien bij welke klant je achterloopt met factureren en bij welke order je hiermee voorloopt. Dat heeft alleen zin voor de actuele situatie.

#### Uitleg werking dashboard:

Het dashboard is opgedeeld in 2 pagina's: Hoofdpagina en Details

Op de Hoofdpagina heb je de volgende weergave mogelijkheden:

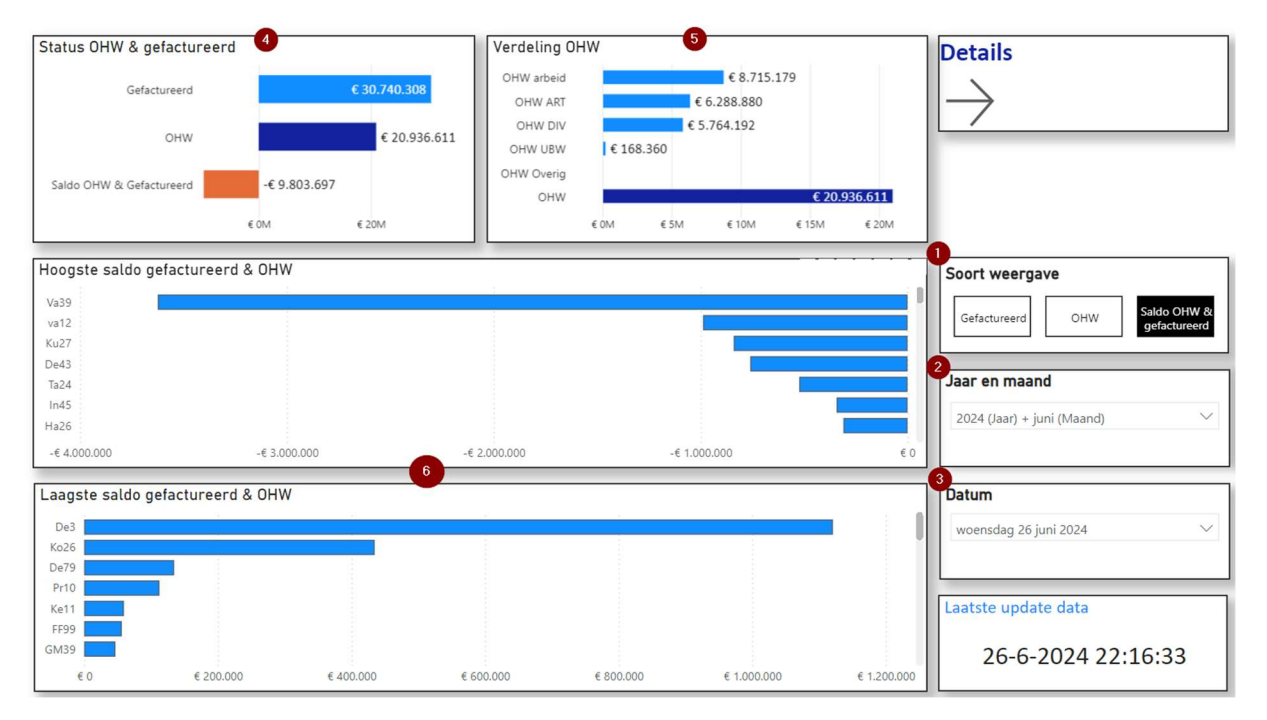

- Je kunt aangeven of je wilt zien wat er gefactureerd is, wat er aan onderhanden werk is (OHW) of wat het saldo is van OHW en gefactureerd. Dit filter werkt op de grafiek(en) vermeld bij 6.
- 2) Voorselectie: hier kies je het jaar en de maand alvast waarin de datum valt die je wilt kiezen.
- 3) Kies de datum. Dat is op basis van het jaar en de maand die je bij 2 hebt gekozen. 2 en 3 werken als het ware samen, om te voorkomen dat je bij 3 een enorme lange lijst met datums hebt, waaruit gekozen moet worden.

Wat wordt er weergegeven:

- 4) De positie van wat er gefactureerd is, wat er aan onderhanden werk is en wat het verschil is tussen beide. Als deze negatief is, dan loop je voor met factureren op de gemaakte kosten.
- 5) Hier vind je de opbouw van het onderhanden werk. Dan moet je denken aan de uren en de materialen waarvoor reeds kosten zijn gemaakt.
- 6) Bij de keuze Saldo OHW & gefactureerd:

Vind je hier eerst de klanten van klein naar groot, waarbij er dus meer is gefactureerd dan aan kosten is gemaakt. Bij de visual eronder vind je de klanten waarbij er meer aan kosten is gemaakt dan wat er is gefactureerd.

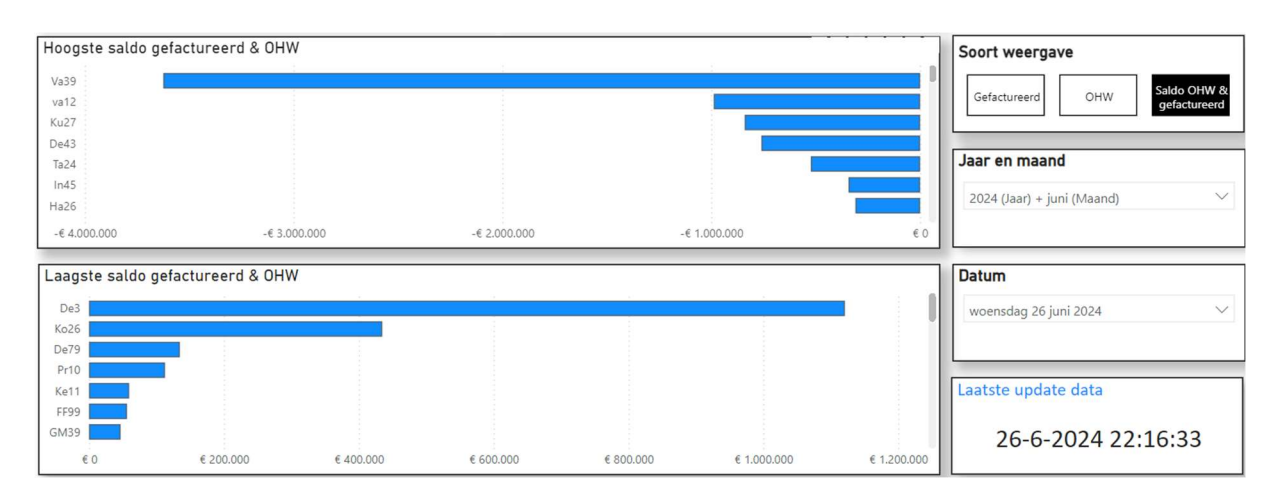

# Bij de keuze voor Gefactureerd of OHW:

Vind je hier één visual waarbij er van hoog naar laag wordt gesorteerd.

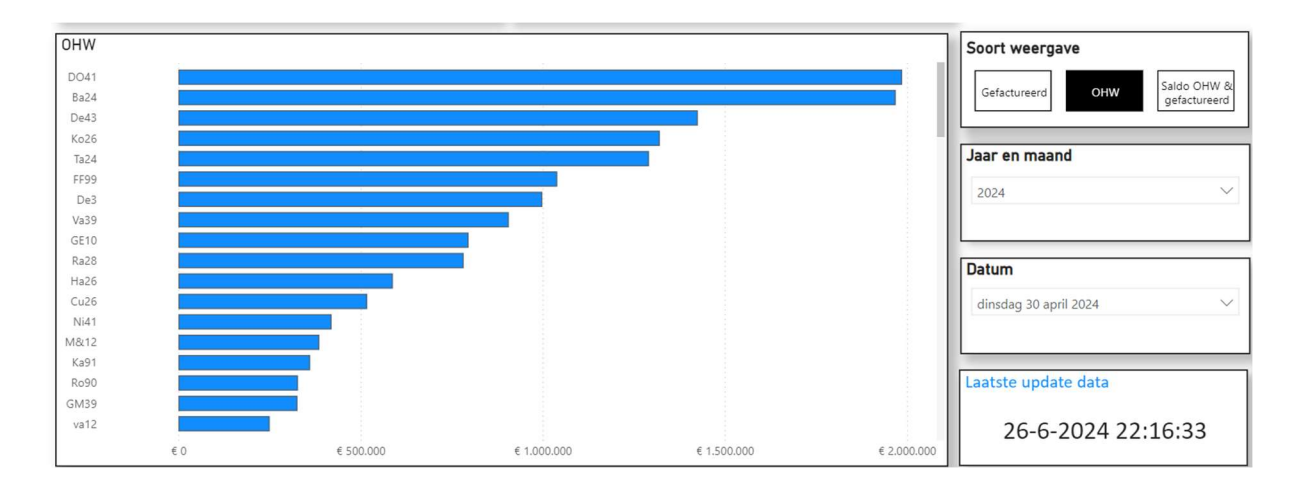

Vervolgens kun je met de optie *Details* de ordergegevens zien:

| Order     | Voor        | OHW arbeid  | OHW ART     | OHW DIV     | OHW UBW  | онw тот      | Gefactureerd | Verkoopbedrag | OHW -               | Hoofdoverzicht         |
|-----------|-------------|-------------|-------------|-------------|----------|--------------|--------------|---------------|---------------------|------------------------|
|           | geract      |             |             |             |          |              | <b>^</b>     |               | Geractureerd        |                        |
| 202410025 | €0          | €0          | € 280       | €0          | €0       | € 280        | -€ 5.250     | -€ 5.250      | € 5.530             | $ \longrightarrow $    |
| 130001    | €0          | € 2.473     | € 16.959    | € 19.023    | €0       | € 38.454     |              |               | € 38.454            |                        |
| 130002    | €0          | €0          | €0          | € 6.303     | €0       | € 6.303      |              |               | € 6.303             |                        |
| 130003    | €0          | € 6.619     | €0          | € 35.236    | € 1.250  | € 43.105     |              |               | € 43.105            |                        |
| 130004    | €0          | €0          | € 4.756     | € 978       | €0       | € 5.734      |              |               | € 5.734             |                        |
| 130005    | €0          | €0          | € 18.399    | € 165.211   | €0       | € 183.610    |              |               | € 183.610           |                        |
| 130006    | €0          | € 128.579   | € 5.866     | € 140.837   | €0       | € 275.283    |              |               | € 275.283           |                        |
| 130007    | €0          | €0          | €0          | € 4.056     | €0       | € 4.056      |              |               | € 4.056             |                        |
| 130008    | €0          | € 26.049    | €0          | € 4.536     | €0       | € 30.585     |              | €0            | € 30.585            |                        |
| 2022507   | €0          | € 27.729    | €0          | € 14.255    | €0       | € 41.984     |              | €0            | € 41.984            | laar en maand          |
| 2023501   | €0          | € 27.118    | € 7.973     | € 30.137    | €0       | € 65.228     |              |               | € 65.228            | Jaar en maanu          |
| 2023502   | €0          | € 2.881     | €0          | €0          | €0       | € 2.881      |              |               | € 2.881             | 2024                   |
| 2023503   | €0          | € 12.863    | € 543       | € 32.673    | €0       | € 46.079     |              |               | € 46.079            | 2024                   |
| 2023504   | €0          | € 35.788    | € 27.351    | € 9.944     | € 5.696  | € 78.779     |              | €0            | € 78.779            |                        |
| 2023505   | €0          | € 3.071     | €0          | €0          | €0       | € 3.071      |              |               | € 3.071             |                        |
| 2024501   | €0          | €0          | €0          | € 5.198     | €0       | € 5.198      |              |               | € 5.198             | 2 Detum                |
| 2024502   | €0          | € 2.302     | € 472       | €0          | €0       | € 2.774      |              |               | € 2.774             | Datum                  |
| 2024503   | €0          | € 2.380     | €0          | €0          | €0       | € 2.380      |              |               | € 2.380             | director 20 april 2024 |
| 2024504   | €0          | € 478       | €0          | €0          | €0       | € 478        |              |               | € 478               | unsuag so april 2024   |
| 202210028 | €0          | € 166.075   | €0          | €0          | €0       | € 166.075    |              |               | € 166.075           |                        |
| 202310029 | €0          | € 926       | € 64        | € 4.003     | €0       | € 4.993      |              | €0            | € 4.993             |                        |
| 202310083 | €0          | € 33.103    | € 29.963    | € 66.535    | €0       | € 129.601    |              | € 134.225     | € 129.601           |                        |
| 202310219 | €0          | € 2.205     | €0          | €0          | €0       | € 2.205      |              | €0            | € 2.205             |                        |
| 202310303 | €0          | € 23.990    | € 551       | € 16.506    | €0       | € 41.047     |              | € 131.075     | € 41.047            |                        |
| 202310309 | €0          | € 3.504     | € 30.931    | € 5.320     | €0       | € 39.755     |              | € 149.100     | € 39.755            |                        |
| 202310315 | €0          | € 114       | €0          | €0          | €0       | € 114        |              | € 210.000     | € 114               |                        |
| 202310327 | €0          | €0          | €0          | € 2.100     | €0       | € 2.100      |              |               | € 2.100             |                        |
| 202310343 | €0          | € 38.990    | € 61        | € 704       | €0       | € 39.756     |              | € 69.353      | € 39.756            |                        |
| 202310353 | €0          | €0          | €0          | € 1.932     | €0       | € 1.932      |              | € 6.661       | € 1.932             | Laatste update data    |
| 202310358 | €0          | € 6.582     | € 5.781     | €0          | €0       | € 12.363     |              | € 24.452      | € 12.363            |                        |
| 202310364 | €0          | €0          | €0          | € 702       | €0       | € 702        |              | €0            | € 702               | 26 6 2024 22:16:22     |
| 202310367 | €0          | €0          | € O         | € 3.273     | €0       | € 3.273      |              | €0            | € 3.273             | 20-0-2024 22:16:33     |
| Totaal    | <b>-€</b> 0 | € 7.577.706 | € 5.498.413 | € 5.418.567 | € 86.314 | € 18.581.001 | € 28.117.251 | € 37.967.922  | <b>-€ 9.536.250</b> |                        |

Hier kun je bij 1 en 2 weer kiezen voor een bepaalde datum.

In de reguliere versie die wordt opgeleverd, is het mogelijk om de tabel te exporteren naar Excel. Dat is in deze demo versie niet mogelijk.

Om aan te tonen hoe eenvoudig dat werkt, is dit de werkwijze:

- Ga naar de 3 puntjes rechtsboven
- Kies de optie Gegevens exporteren

| Ċ  | Delen >                 |
|----|-------------------------|
| ¢  | Alarm instellen         |
| ÇB | Een opmerking toevoegen |
| 8  | Gegevens exporteren     |
| æ  | Als tabel weergeve      |
| S  | Spotlight               |
| 0  | Inzichten verkrijgen 🔪  |
| Ž↓ | Aflopend sorteren       |
| ĝ↓ | Oplopend sorteren       |
|    | Sorteren on             |

• En kies de eerste optie:

## Welke gegevens wilt u exporteren?

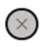

Exporteer uw gegevens in de indeling die bij uw behoeften past. Als u veel gegevens hebt, is het aantal rijen dat u exporteert mogelijk beperkt, afhankelijk van het bestandstype dat u selecteert. <u>Meer informatie over het exporteren van gegevens</u>

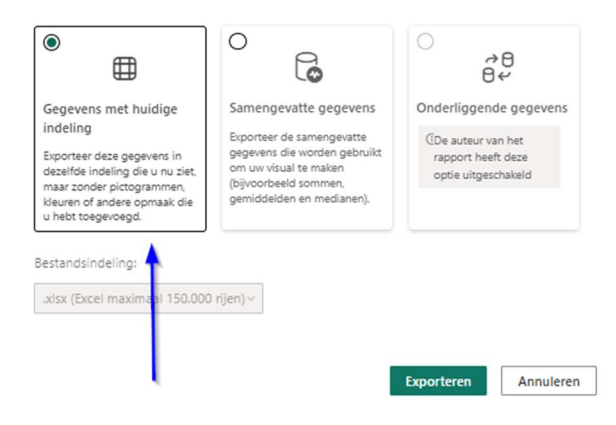

Vervolgens kan er in Excel worden gefilterd en gesorteerd naar eigen inzicht.